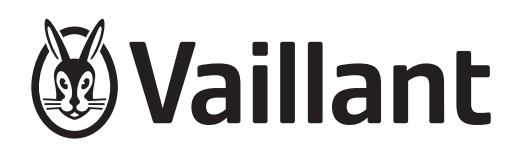

# Varmepumpesystem

aroTHERM plus + uniTOWER plus

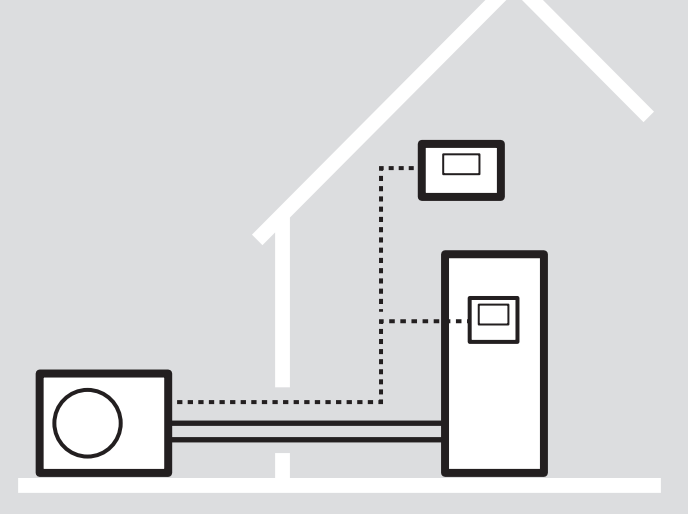

# System-installationsvejledning

# Indhold

| 1    | Sikkerhed                                                                  | 3   |
|------|----------------------------------------------------------------------------|-----|
| 1.1  | Generelle sikkerhedsanvisninger                                            | . 3 |
| 2    | Henvisninger vedrørende dokumentationen                                    | 4   |
| 2.1  | Overholdelse af andre gyldige bilag                                        | . 4 |
| 2.2  | Arbejde med denne vejledning                                               | . 4 |
| 2.3  | Forklaring til symbolerne                                                  | . 4 |
| 2.4  | Forklaring til systemkomponenterne                                         | . 4 |
| 2.5  | Oversigt over systemerne                                                   | . 5 |
| 3    | System med systemautomatik (0020212727)                                    | 6   |
| 3.1  | Systemskema                                                                | 6   |
| 3.2  | Forberedelse af installationen                                             | . 8 |
| 3.3  | Hydraulisk installation                                                    | . 8 |
| 3.4  | Elinstallation                                                             | . 9 |
| 3.5  | Afslutning af installationen                                               | 9   |
| 3.6  | Opstart af systemet                                                        | 10  |
| 3.7  | Foretag indstillinger på indedelens<br>betjeningspanel                     | 10  |
| 3.8  | Udførelse af indstillinger på system-<br>automatikken multiMATIC VRC 700   | 11  |
| 3.9  | Udførelse af indstillinger på system-<br>automatikken sensoCOMFORT VRC 720 | 12  |
| 4    | System med systemautomatik og systemseparation (0020212723)                | 15  |
| 4.1  | Systemskema                                                                | 15  |
| 4.2  | Forberedelse af installationen                                             | 17  |
| 4.3  | Installation af mellemvarmeveksler                                         | 17  |
| 4.4  | Hydraulisk installation                                                    | 17  |
| 4.5  | Installation af brinekreds                                                 | 18  |
| 4.6  | Elinstallation                                                             | 18  |
| 4.7  | Afslutning af installationen                                               | 19  |
| 4.8  | Opstart af systemet                                                        | 19  |
| 4.9  | Foretag indstillinger på indedelens<br>betjeningspanel                     | 19  |
| 4.10 | Udførelse af indstillinger på system-<br>automatikken multiMATIC VRC 700   | 20  |
| 4.11 | Udførelse af indstillinger på system-<br>automatikken sensoCOMFORT VRC 720 | 22  |

# 1 Sikkerhed

# 1.1 Generelle sikkerhedsanvisninger

## 1.1.1 Livsfare – manglende sikkerhedsudstyr

Skemaerne i dette dokument viser ikke alt sikkerhedsudstyr, der er nødvendigt til korrekt installation.

- Installer det nødvendige sikkerhedsudstyr i anlægget.
- Overhold de gældende nationale og internationale love, standarder og direktiver.

# 1.1.2 Overholdelse af sikkerhedsanvisninger

 Overhold sikkerhedsanvisningerne i de andre gyldige bilag.

# 1.1.3 Anvendelse af denne vejledning

Denne system-installationsvejledning kan på ingen måde erstatte de vejledninger, der er vedlagt anlæggets systemkomponenter.

 Udfør en fuldstændig og fagligt korrekt installation og idrifttagning, som det er beskrevet detaljeret i vejledningerne til systemkomponenterne.

### 1.1.4 Anvendelse af systemskemaet

- Betragt systemskemaerne som eksempler på, hvordan systemer kan være opbygget.
- Vælg det systemskema, som du vil opbygge anlægget efter.
- ► Notér det valgte systemskemas nummer i funktionen Konfiguration systemskema i system-automatikken (→ Drifts- og installationsvejledning til system-automatik).

# 1.1.5 Anvendelse af tilslutningsdiagrammerne

Til hvert systemskema hører et bindende tilslutningsdiagram. Hvis du anvender et andet tilslutningsdiagram, kan systemet svigte.

# 2 Henvisninger vedrørende dokumentationen

#### 2.1 Overholdelse af andre gyldige bilag

 Følg altid alle de drifts- og installationsvejledninger, der leveres med systemets komponenter.

#### 2.2 Arbejde med denne vejledning

Denne vejledning er en hjælp ved installation og idrifttagning af et varmepumpesystem. Passende til udvalgte systemskemaer vises de væsentlige trin. Alle andre nødvendige anvisninger og oplysninger er beskrevet i vejledningerne til systemkomponenterne.

- Brug henvisningerne til vejledningerne til systemkomponenterne.
- Følg de heri beskrevne oplysninger henvisninger og anvisninger.

Indstillingerne på betjeningspanelet til indedelen eller system-automatikken refererer til det før viste systemskema.

- Konfigurer systemet efter brugerens ønsker.
- Tilpas systemindstillingerne til betingelserne på stedet.

#### 2.3 Forklaring til symbolerne

| Symbol | Betydning       |
|--------|-----------------|
| *      | Køling          |
|        | Varmekilde luft |

#### 2.4 Forklaring til systemkomponenterne

| Kompo-<br>nent | Betydning                                              |
|----------------|--------------------------------------------------------|
| 2a             | Luft-vand varmepumpe                                   |
| 3e             | Cirkulationspumpe                                      |
| 3i             | Varmeveksler pumpe                                     |
| 4              | Bufferbeholder                                         |
| 5e             | Hydrauliktower                                         |
| 8a             | Sikkerhedsventil                                       |
| 8c             | Sikkerhedsgruppe drikkevandstilslutning                |
| 8f             | Ekspansionsbeholder drikkevand                         |
| 8g             | Ekspansionsbeholder brine/solvarme                     |
| 9a             | Ventil enkeltrumsregulering<br>(termostatisk/motorisk) |
| 9d             | Overstrømsventil                                       |
| 9h             | Påfyldnings- og tømmehane                              |
| 9ј             | Ventil                                                 |
| 10e            | Snavssamler med magnetitudskiller                      |
| 10f            | Solvarme-/brineopsamlingsbeholder                      |
| 101            | Fleksible tilslutninger                                |
| 12             | System-automatik                                       |
| 12k            | Maksimaltermostat                                      |
| 12m            | Udeføler                                               |
| 12q            | Kommunikationsenhed                                    |

## 2.5 Oversigt over systemerne

| System-<br>skema | Kedel                          | Var-<br>mekilde | Varmekr | edse            | Ekstra<br>funktioner | System-<br>automa- | Specielt udstyr                                                                                            | Side        |
|------------------|--------------------------------|-----------------|---------|-----------------|----------------------|--------------------|----------------------------------------------------------------------------------------------------|-------------|
|                  |                                | J.              | Styret  | lkke-<br>styret | *                    | tik                |                                                                                                    |             |
| 0020212727       | aroTHERM plus<br>uniTOWER plus | x               | -       | 1               | X                    | x                  | System-automatik<br>Bufferbeholder<br>Internetmodul<br>Cirkulationspumpe<br>Udeføler                       | (→ side 6)  |
| 0020212723       | aroTHERM plus<br>uniTOWER plus | X               | -       | 1               | x                    | X                  | Mellemvarmeveksler<br>System-automatik<br>Bufferbeholder<br>Internetmodul<br>Cirkulationspumpe<br>Udeføler | (→ side 15) |

# 3 System med systemautomatik (0020212727)

# 3.1 Systemskema

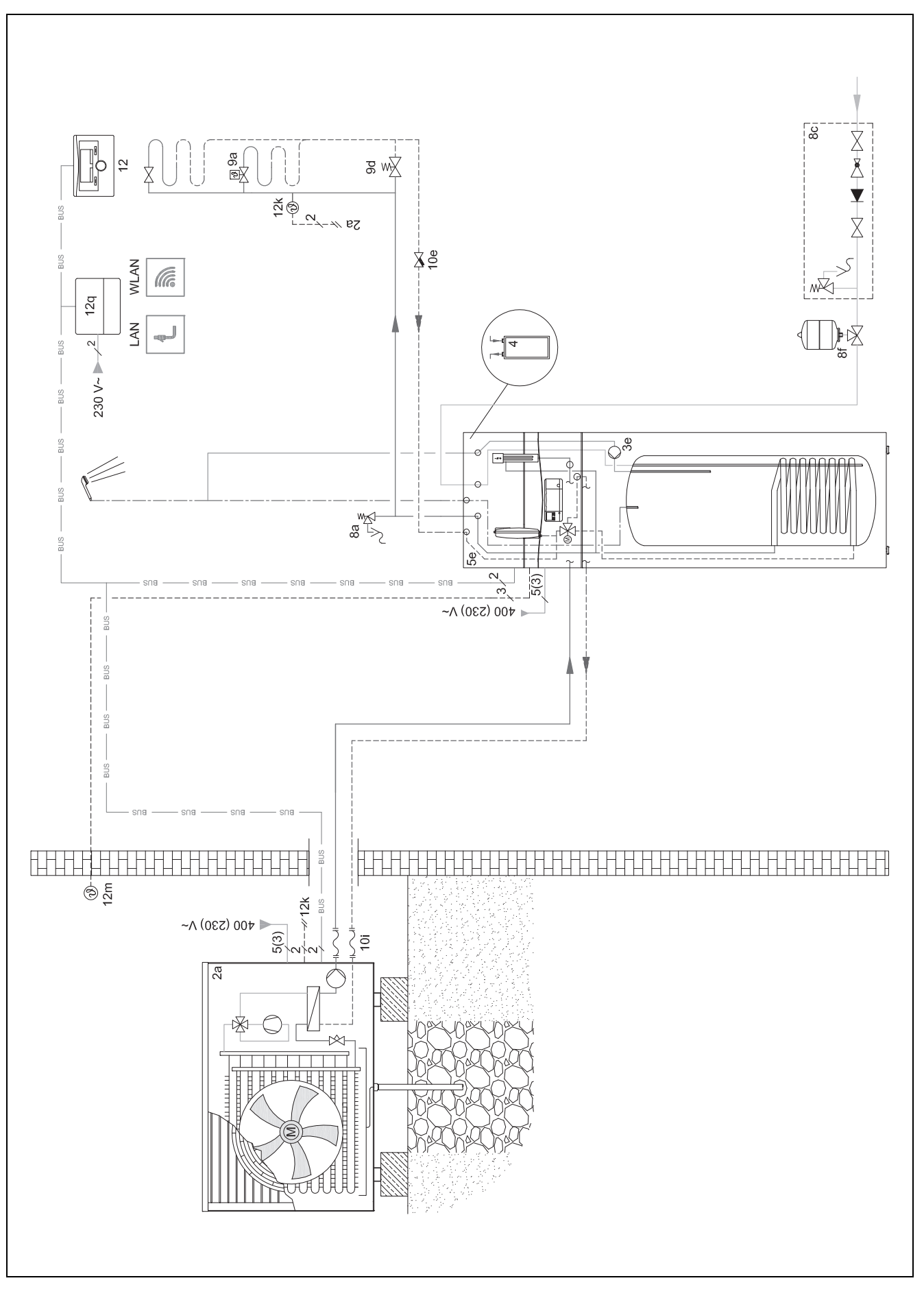

#### 3.1.1 Elektroplan

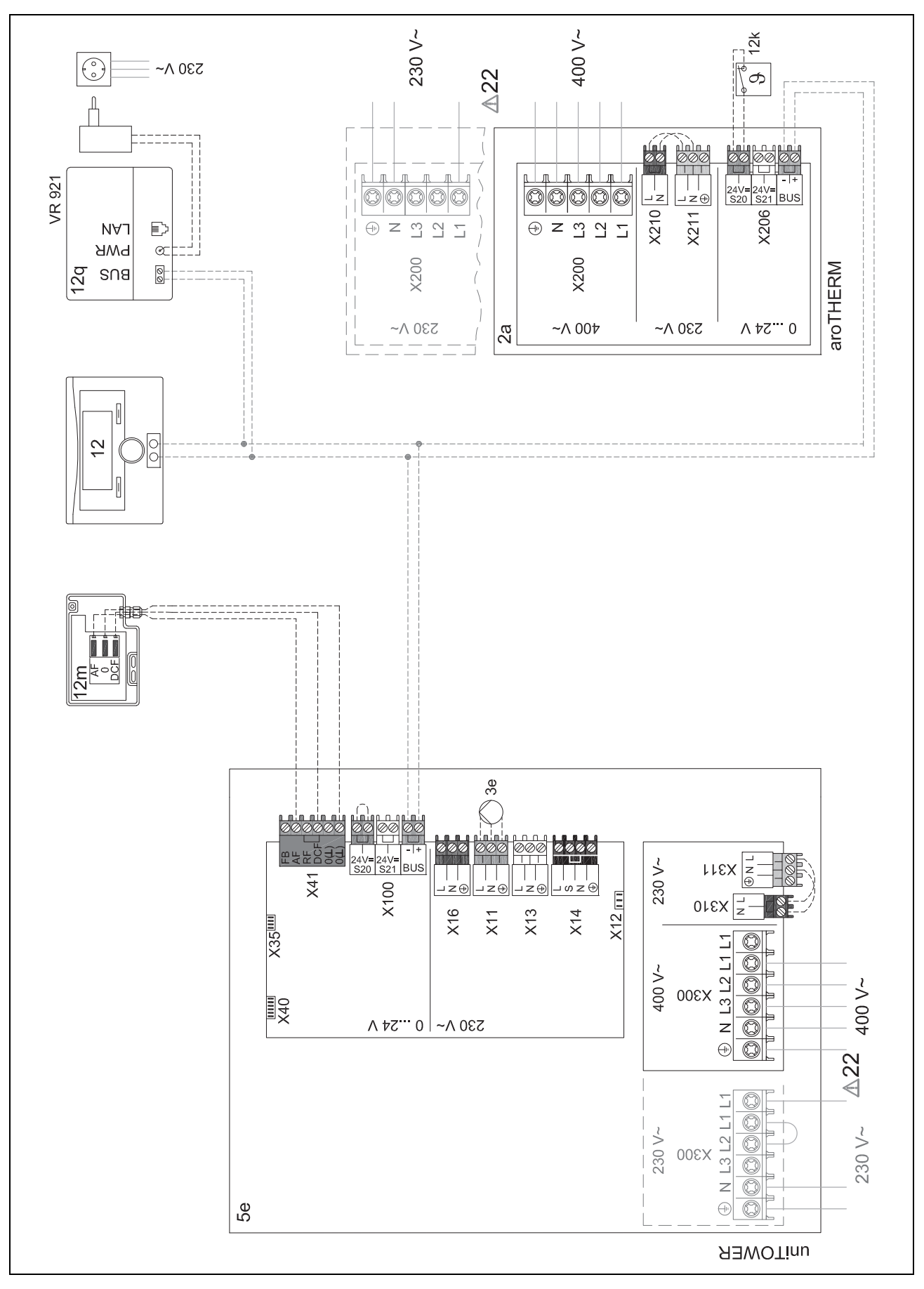

#### 3.2 Forberedelse af installationen

|   | Arbejdstrin                                         | Udvalgte oplysninger/foranstaltninger                                                                                                    |
|---|-----------------------------------------------------|----------------------------------------------------------------------------------------------------|
| 1 | Bygning                                             |                                                                                                    |
|   | <ul> <li>Udførelse af væggennemføring</li> </ul>    |                                                                                                    |
| 2 | Udedel, indedel<br>► Fastlæg installationssted      | <ul> <li>Overholder kravene til installationsstedet og de specifikke betingelser for<br/>monteringstypen.</li> </ul>                                                                        |
|   |                                                     | → Installations- og vedligeholdelsesvejledning aroTHERM plus, kapitlet "Valg af installationssted"                                                                                          |
|   |                                                     | $\rightarrow$ Installations- og vedligeholdelsesvejledning uni<br>TOWER plus, kapitlet "Valg af installations<br>sted"                                                                      |
|   |                                                     | Vigtige planlægningsstørrelser:                                                                                                    |
|   |                                                     | Vær opmærksom på den tilladte højdeforskel mellem udedel og indedel. Den<br>er afhængigt af udedelens enhedstype og den konkrete installationssituation.                                    |
|   |                                                     | → Installations- og vedligeholdelsesvejledning uniTOWER plus, kapitlet "Tilladt<br>højdeforskel mellem udedel og indedel"                                                                   |
|   |                                                     | Vær opmærksom på resttransporthøjden for bygningspumpen og tryktabet i<br>rørledningerne. Til rørledningerne hører forbindelsen mellem udedel og indedel,<br>indedelen og gulvopvarmningen. |
|   |                                                     | <ul> <li>Overhold minimumsafstande og monteringsfrirum.</li> </ul>                                                                                                    |
|   |                                                     | → Installations- og vedligeholdelsesvejledning aroTHERM plus, kapitlet "Minimu-<br>mafstand"                                                                                                |
|   |                                                     | $\rightarrow$ Installations- og vedligeholdelsesvejledning uni<br>TOWER plus, kapitlet "Minimumafstand og monteringsfrirum"                                                                 |
| 3 | Udedel                                              | Ved udedel med enhedstype L:                                                                                                    |
|   | Afhængigt af monteringstype/-betingelse:            | Brug de medfølgende transportremme efter behov.                                                                                                    |
|   | <ul> <li>Udførelse af stribefundamenter</li> </ul>  | Ved montering på terræn på båndfundamenter:                                                                                                    |
|   | <ul> <li>Montering af vægholder</li> </ul>          | Sørg for, at kondensafløbet kan positioneres i midten over faldstammen.                                                                                                    |
|   | Anskaffelse og montering af yderligere tilbe-       |                                                                                                    |
|   | hør                                                 |                                                                                                    |
|   | <ul> <li>Opstilling/montering af produkt</li> </ul> |                                                                                                    |
| 4 | Udedel                                              | Sørg for, at kondensvandet ikke løber ud på gangstier, for at forhindre isdan-<br>relea                                                                                                    |
|   | <ul> <li>Montering af kondensatafløb</li> </ul>     | neise.                                                                                                    |
| 5 | Indedel                                             | Adskil efter behov indedelen i to moduler.                                                                                                    |
|   | ► Opstil produkt                                    | <ul> <li>Fjern og bortskaf bæreløkkerne efter opstillingen.</li> </ul>                                                                                                    |
|   | Afhængigt af ekstra tilbehør                        |                                                                                                    |
|   | Monter tilslutningssæt                              |                                                                                                    |

# 3.3 Hydraulisk installation

|   | Arbejdstrin                                                 | Udvalgte oplysninger/foranstaltninger                                                                                           |
|---|-------------------------------------------------------------|----------------------------------------------------------------------------------------------------|
| 1 | Udedel<br>► Overhold cirkulationsmængden                    | Til afdugning af udedelen skal der bruges en bestemt mængde cirkulerende varmtvand.                                             |
|   |                                                             | $\rightarrow$ Installations- og vedligeholdelsesvejledning aro<br>THERM plus, kapitlet "Afdugning"                              |
| 2 | Indedel                                                     | <ul> <li>Vær opmærksom på tilslutningssymbolerne.</li> </ul>                                                                    |
|   | ► Tilslut udedel                                            | Installér altid en bypassventil ved en direkte varmekreds.                                                                      |
|   | <ul> <li>Tilslut bygningskreds</li> </ul>                   | ightarrow Installations- og vedligeholdelsesvejledning uniTOWER plus, kapitlerne "Til-                                          |
|   | <ul> <li>Tilslut koldt- og varmtvandskreds</li> </ul>       | slutning af varmepumpe til indedel" og "Tilslutning af bygningskreds" og "Instal-<br>lation af Koldt- og varmtvandstilslutning" |
| 3 | Varmekreds                                                  | ► Tilpas om nødvendigt fortrykket i den interne ekspansionsbeholder.                                                            |
|   | <ul> <li>Tilslut bufferbeholder</li> </ul>                  | Hvis mængden i den interne ekspansionsbeholder ikke er tilstrækkelig:                                                           |
|   | <ul> <li>Tilslut overstrømsventil</li> </ul>                | ► Tilslut en ekstra ekspansionsbeholder.                                                                                        |
|   | <ul> <li>Tilslut evt. ekstra ekspansionsbeholder</li> </ul> |                                                                                                    |
| 4 | Varmtvand                                                   | <ul> <li>Sørg for en tilstrækkelig stor volumen.</li> </ul>                                                                     |
|   | <ul> <li>Tilslut ekspansionsbeholder</li> </ul>             | <ul> <li>Tilpas fortrykket om nødvendigt.</li> </ul>                                                                            |
|   | <ul> <li>Tilslut cirkulationspumpe</li> </ul>               |                                                                                                    |
| 5 | Sikkerhedsanordninger                                       | ► Sørg for, at alle nødvendige sikkerhedsanordninger i systemet er installeret.                                                 |
|   | Installer evt. sikkerhedsanordninger                        |                                                                                                    |

#### 3.4 Elinstallation

|   | Arbejdstrin                                                                  | Udvalgte oplysninger/foranstaltninger                                                                                                    |
|---|------------------------------------------------------------------------------|----------------------------------------------------------------------------------------------------|
| 1 | Systemstyring                                                                | Monter ideelt set system-automatikken i boligen.                                                                                                    |
|   | <ul> <li>Tilslutning af system-automatik</li> </ul>                          | Ved installation i indedelens kontrolboks (kun multiMATIC VRC 700):                                                                                                    |
|   |                                                                              | <ul> <li>Installer en separat fugtsensor.</li> </ul>                                                                                                    |
|   |                                                                              | → Drifts- og installationsvejledning multiMATIC VRC 700, kapitlet "Montering af                                                                                               |
|   |                                                                              |                                                                                                    |
| 2 | Udeføler<br>► Tilslut udeføler                                               | → Drifts- og installationsvejledning sensoCOMFORT VRC 720, kapitiet "Monte-<br>ring af system-automatik og udeføler"                                                          |
| 3 | Udedel                                                                       | Overhold energiforsyningsselskabets tilslutningsbetingelser.                                                                                                    |
|   | <ul> <li>Etablering af strømforsyning</li> </ul>                             | <ul> <li>▶ Se på typeskiltet, om der kræves en elektrisk tilslutning 1~/230 V eller 3~/400 V.</li> </ul>                                                                      |
|   |                                                                              | ► Bestem dimensioneringsstrømmen ved hjælp af produktets typeskilt. Vælg et korrekt ledningstværsnit.                                                                         |
|   |                                                                              | Find ud af, om strømforsyningen skal udføres med én eller to elmålere, og<br>om funktionen EVU-spærre er planlagt. Vælg i den forbindelse den korrekte<br>tilslutningstype.   |
|   |                                                                              | Afhængigt af tilslutningstype:                                                                                                    |
|   |                                                                              | Installer et eller to fejlstrømsrelæer af typen B.                                                                                                    |
|   |                                                                              | → Installations- og vedligeholdelsesvejledning aroTHERM plus, kapitlerne "Etablering af strømforsyning, 1~/230V" eller "Etablering af strømforsyning, 3~/400V"                |
| 4 | Udedel<br>► Tilslutning af maksimaltermostat                                 | → Installations- og vedligeholdelsesvejledning aroTHERM plus, kapitlet "Tilslut-<br>ning af maksimaltermostat"                                                                |
|   |                                                                              | $\rightarrow$ Installations- og vedligeholdelsesvejledning aroTHERM plus, bilaget "Forbindelsesdiagram"                                                                       |
| 5 | Indedel                                                                      | <ul> <li>Overhold energiforsyningsselskabets tilslutningsbetingelser.</li> </ul>                                                                                              |
|   | <ul> <li>Installation af komponenter for funktion EVU-<br/>spærre</li> </ul> | ► Se på typeskiltet, om der kræves en elektrisk tilslutning 1~/230 V eller 3~/400 V.                                                                                          |
|   | <ul> <li>Etablering af strømforsyning</li> </ul>                             | ► Bestem dimensioneringsstrømmen ved hjælp af produktets typeskilt. Vælg et korrekt ledningstværsnit.                                                                         |
|   |                                                                              | ► Find ud af, om strømforsyningen skal udføres med én eller to elmålere, og<br>om funktionen EVU-spærre er planlagt. Vælg i den forbindelse den korrekte<br>tilslutningstype. |
|   |                                                                              | ► Træk kablerne fra bagsiden ind i produktet og derfra fremefter gennem træk-<br>aflastningen.                                                                                |
|   |                                                                              | → Installations- og vedligeholdelsesvejledning uniTOWER plus, kapitlet "Installa-<br>tion af komponenter til funktionen EVU-spærre"                                           |
|   |                                                                              | → Installations- og vedligeholdelsesvejledning uniTOWER plus, kapitlerne "Etablering af strømforsyning, 1~/230V" eller "Etablering af strømforsyning, 3~/400V"                |
| 6 | Indedel <ul> <li>Tilslutning af cirkulationspumpe</li> </ul>                 | → Installations- og vedligeholdelsesvejledning uniTOWER plus, kapitlet "Tilslut-<br>ning af cirkulationspumpe"                                                                |
|   |                                                                              | $\rightarrow$ Installations- og vedligeholdelsesvejledning uni<br>TOWER plus, bilaget "Forbindelsesdiagram"                                                                   |
| 7 | Udedel, indedel, system-automatik, kommu-<br>nikationsenhed                  | ► Kontrollér, om eBUS-ledningens eksisterende ledertværsnit er tilstrækkelige til den planlagte ledningslængde.                                                               |
|   | Installation af eBUS-ledning                                                 | Ved indedelen:                                                                                                    |
|   | Jording af forbindelsesrør                                                   | ► Tilslut ikke mere end to eBUS-ledninger til stikket på styringsprintpladen.                                                                                                 |
|   |                                                                              | Ved metalliske forbindelsesrør:                                                                                                    |
|   |                                                                              | ► Slut forbindelsesrørene til jord.                                                                                                    |
|   |                                                                              | → Installations- og vedligeholdelsesvejledning uniTOWER plus, bilaget "Sty-<br>ringsprintplade"                                                                               |

# 3.5 Afslutning af installationen

|   | Arbejdstrin                                       | Udvalgte oplysninger/foranstaltninger                                  |
|---|---------------------------------------------------|------------------------------------------------------------------------|
| 1 | Bygning                                           | <ul> <li>Forsegl væggennemføringen med egnet tætningsmasse.</li> </ul> |
|   | <ul> <li>Forsegling af væggennemføring</li> </ul> |                                                                        |

#### 3.6 Opstart af systemet

|   | Arbejdstrin                                   | Udvalgte oplysninger/foranstaltninger                                                                                                    |
|---|-----------------------------------------------|----------------------------------------------------------------------------------------------------|
| 1 | Varmekreds<br>► Fyld og udluft varmeanlægget. | <ul> <li>Overhold kravene til varmepåfyldnings- og efterfyldningsvandet.</li> <li>Åbn den røde hætte på den automatiske hurtigudlufter på indedelen. Anvend udluftningsprogrammet.</li> </ul>           |
|   |                                               | → Installations- og vedligeholdelsesvejledning uniTOWER plus, kapitlerne "Kon-<br>trol og klargøring af varmekredsvand/påfyldnings- og efterfyldningsvand" og<br>"Fyldning og udluftning af varmeanlæg" |
| 2 | Udedel<br>► Tilkobling af strømforsyning      | → Installations- og vedligeholdelsesvejledning aroTHERM plus, kapitlerne "Kon-<br>trol før tilkobling" og "Tilkobling af produkt"                                                                       |
| 3 | Indedel<br>► Tilkobling af strømforsyning     | → Installations- og vedligeholdelsesvejledning uniTOWER plus, kapitlet "Tilkob-<br>ling af produkt"                                                                                                    |

#### 3.7 Foretag indstillinger på indedelens betjeningspanel

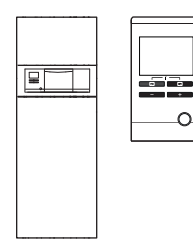

→ Driftsvejledning uniTOWER plus, kapitlet "Betjeningskoncept"

→ Installations- og vedligeholdelsesvejledning uniTOWER plus, bilaget "Oversigt over VVS-installatørens niveau"

I denne tabel vises en ufuldstændig kort version af installationsassistenten. Den komplette version findes i  $\rightarrow$  Installations- og vedligeholdelsesvejledning uniTOWER plus.

|    | Menusti/-punkt                                                      | Bemærkning                                                                                                    |  |
|----|---------------------------------------------------------------------|----------------------------------------------------------------------------------------------------|--|
|    | <ul> <li>Så snart indedelen forsynes med strøn</li> </ul>           | n, starter indedelens betjeningspanel med installationsassistenten                                                                                                    |  |
| 1  | For at starte installationsTryk ok                                  | <ol> <li>Hvis installationsassistenten ikke blev startet:</li> <li>Tryk to gange samtidig på a og a.</li> <li>Naviger til menupunktet Installatør niveau.</li> <li>Indtast VVS-installatørens kode 17.</li> <li>Naviger til start Inst.ass</li> <li>Tryk på OK.</li> </ol>    |  |
| 2  | Sprog                                                               | ► Indstil det ønskede sprog.                                                                                                    |  |
| 3  | Systemstyr. til st.?                                                | ► Ja                                                                                                    |  |
| 4  | Nettilslut. varmestav                                               | <ul> <li>Indstil spændingsforsyningen til ekstraopvarmningen.</li> <li>230 V eller 400 V</li> </ul>                                                                                                    |  |
| 5  | Effekt El-Patron                                                    | Reducer eller forøg ekstraopvarmningens ydelse efter behov.                                                                                                    |  |
| 6  | Køleteknologi                                                       | Ved produkt med aktiveret køledrift:<br>► Aktiv køling                                                                                                    |  |
| 7  | Strømbegr. kompr.                                                   | <ul> <li>Ved en reduceret elektrisk sikring:</li> <li>▶ Reducer strømforsyningen tilsvarende.</li> <li>– Effektstørrelse 5-7 kW: 13-16 A</li> <li>– Effektstørrelse 12 kW: 20-25 A</li> <li>Reduktionen indvirker samtidig på ydelsen for både varme og varmtvand.</li> </ul> |  |
| 8  | MA relæ                                                             | Indstil de tilsluttede komponenter.                                                                                                    |  |
| 9  | Midlert. varmeveksler                                               | ► Nej                                                                                                    |  |
| 10 | Test program Anlægs kreds                                           | ► Ja, varighed: 60 minutter                                                                                                    |  |
| 11 | Kontakt oplysninger: Telefon                                        | <ul> <li>► Indtast dit telefonnummer:</li> <li>- □ / ⊕: Indsæt tal fra 0 til 9 og mellemrum</li> <li>- □ / ⊡: Naviger til næste/foregående position</li> </ul>                                                                                                    |  |
| 12 | Forlad installationsassistenten                                     | ► Ja                                                                                                    |  |
|    | <ul> <li>De nødvendige systemindstillinger er foretaget.</li> </ul> |                                                                                                    |  |

|    | Menusti/-punkt                                                          | Bemærkning                                                                                                    |
|----|-------------------------------------------------------------------------|----------------------------------------------------------------------------------------------------|
| 13 | Menu → Installatør niveau → Fejl historik →                             | <ul> <li>Kontrollér systemet for fejl.</li> </ul>                                                                                                   |
|    |                                                                         | Hvis der forekommer fejl:                                                                                                    |
|    |                                                                         | ► Afhjælp fejlene.                                                                                                    |
|    |                                                                         | → Installations- og vedligeholdelsesvejledning uniTOWER plus, kapitlet "Aflæs-<br>ning af fejlmeddelelser" og "Registrering og afhjælpning af fejl" |
|    |                                                                         | ► Udfør i givet fald relevante komponent-testprogrammer: Menu → Installatør<br>niveau → Test menu → Sensor-/Aktortest →                             |
|    | – Alle viste fejl er afh                                                | julpet. Efterfølgende tilpasses varmeanlægget. –                                                                                                    |
| 14 | Menu $\rightarrow$ Installatør niveau $\rightarrow$ Kedel configuration | ► Konfigurer systemet efter brugerens ønsker.                                                                                                    |
| 15 | Driftsmåde VV                                                           | <b>ECO</b> : Størst mulig effektiv styring af kompressorydelsen (længere beholderlade-<br>tid).                                                     |
|    |                                                                         | Normal: Udlignet styring (kort beholderladetid/maksimal kompressorydelse).                                                                          |
|    |                                                                         | <b>Balance</b> : Hurtig opvarmning ved afkølet beholder kombineret med effektiv efteropvarmning gennem styring af kompressoromdrejningstallet.      |
| 16 | Støjsvag drift kompr.                                                   | Hvis der er planlagt tidsprogrammer for den lydsvage drift:                                                                                         |
|    |                                                                         | Ingen reduktion af kompressorydelsen, hvis der ikke vælges noget tidsvindue<br>for lydsvag drift i systemautomatikken.                              |
|    |                                                                         | ► 40 60: Reduktion af kompressorydelsen ved lydsvag drift med indstillet værdi i procent.                                                           |
|    |                                                                         | Indstilling i systemautomatikken: Lyd reduceret drift.                                                                                              |

#### 3.8 Udførelse af indstillinger på system-automatikken multiMATIC VRC 700

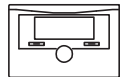

→ Drifts- og installationsvejledning multiMATIC VRC 700, kapitlet "Display, betjeningselementer og symboler"

→ Betjenings- og installationsvejledning multiMATIC VRC 700, kapitlet "Betjenings- og visningsfunktioner"

|                                                            | Menusti/-punkt                                                                                | Bemærkning                                                                                                    |  |  |  |
|------------------------------------------------------------|-----------------------------------------------------------------------------------------------|----------------------------------------------------------------------------------------------------|--|--|--|
|                                                            | - Systemautomatikken starter installationsassistenten i forespørgslen Sprog -                 |                                                                                                    |  |  |  |
| 1                                                          | Sprog                                                                                         | Indstil det ønskede sprog.                                                                                                    |  |  |  |
|                                                            |                                                                                               | Hvis forespørgsel om sprog ikke blev startet:                                                                                 |  |  |  |
|                                                            |                                                                                               | 1. Aktivér system-automatikken med drejeknappen.                                                                              |  |  |  |
|                                                            |                                                                                               | <ol> <li>Tryk samtidig på begge valgtaster i mindst 10 sekunder (Vil du gen-<br/>danne fabriksindstilling? vises).</li> </ol> |  |  |  |
|                                                            |                                                                                               | 3. Indstil Alt → Ja.                                                                                                    |  |  |  |
| 2                                                          | Dato                                                                                          | ► Indstil aktuel dato.                                                                                                    |  |  |  |
| 3                                                          | Klokkeslæt                                                                                    | ► Indstil aktuel tid.                                                                                                    |  |  |  |
| 4                                                          | Er installationsassistenterne for alle system-<br>komp. afsluttet? Tryk på OK for at bekræfte | ► OK                                                                                                    |  |  |  |
|                                                            | – En søgning                                                                                  | af alle aktive eBUS-forbindelser startes -                                                                                    |  |  |  |
|                                                            | Installationsassistenten konfigurerer systemet automatisk passende til Fundne komponenter.    |                                                                                                    |  |  |  |
| Bekræft hver gang de efterfølgende konfigurationer med OK: |                                                                                               |                                                                                                    |  |  |  |
| 5                                                          | Fundne komponenter                                                                            | Styring: System-automatik                                                                                                    |  |  |  |
|                                                            |                                                                                               | Varmepumpe 1: Udedel                                                                                                    |  |  |  |
|                                                            |                                                                                               | Ekstra modul VP: Indedel                                                                                                    |  |  |  |
| 6                                                          | Systemskema                                                                                   | 8: Varmepumpe uden systemseparering                                                                                           |  |  |  |
| 7                                                          | Varmekredse og zoner                                                                          | 1 direkte varmekreds: 1 ikke-styret varmekreds                                                                                |  |  |  |
| 8                                                          | Tilbehørsmodul funktion MA2                                                                   | Cirkulationspumpe ved multifunktionsudgang 2 registreret                                                                      |  |  |  |
|                                                            | – De nødver                                                                                   | ndige systemindstillinger er foretaget. –                                                                                     |  |  |  |
|                                                            |                                                                                               | − Enheden starter −                                                                                                    |  |  |  |
| 9                                                          | Inst.assist. afsluttet. Fortsæt med:                                                          | ► Systemkonfiguration                                                                                                    |  |  |  |
| 10                                                         | → Fejlstatus                                                                                  | <ul> <li>Kontrollér systemet for fejl.</li> </ul>                                                                             |  |  |  |
|                                                            |                                                                                               | Hvis der forekommer fejl:                                                                                                    |  |  |  |
|                                                            |                                                                                               | ► Afhjælp fejlene.                                                                                                    |  |  |  |
|                                                            |                                                                                               | → Betjenings- og installationsvejledning multiMATIC VRC 700, bilaget "Fejlfind-<br>ing"                                       |  |  |  |
|                                                            | - Alle viste fejl er afhjulpet. Efterfølgende tilpasses varmeanlægget                         |                                                                                                    |  |  |  |

|     | Menusti/-punkt                                      | Bemærkning                                                                                                    |
|-----|-----------------------------------------------------|----------------------------------------------------------------------------------------------------|
| 11  | Menu → Installatørniveau → Systemkonfigu-<br>ration | <ul> <li>Konfigurer systemet efter brugerens ønsker.</li> </ul>                                                                        |
| Sys | tem                                                 |                                                                                                    |
| 12  | AT. Konstant opvarm                                 | Anbefaling: -5 °C                                                                                                    |
|     |                                                     | Hvis udetemperaturen underskrider den indstillede temperaturværdi, styres der uden for tidsvinduet til 20 °C ved hjælp af varmekurven. |
| 13  | Adaptiv varmekurve                                  | Når system-automatikken er installeret i boligen:<br>► Ja                                                                              |
| 14  | Automatisk køling                                   | Betingelse: I system-automatikken i funktionen Køling mulig er Ja valgt.<br>► Ja                                                       |
| 15  | AT start køling                                     | Ved produkt med aktiveret køledrift:                                                                                                   |
|     |                                                     | Køling starter, når udetemperaturen (registreret over 24 timer) overskrider den indstillede temperatur.                                |
| 16  | Bival. punkt varme                                  | ► Indstilling af relevant anlægsplan                                                                                                   |
| 17  | Bival. punkt VV                                     | ► Indstilling af relevant anlægsplan                                                                                                   |
| 18  | Energiforsyning                                     | Indstillinger ved deaktiveringssignal fra energiforsyningsselskab:                                                                     |
|     |                                                     | – VP Fra                                                                                                    |
|     |                                                     | - EP Fra                                                                                                    |
|     |                                                     | – VP+EP Fra                                                                                                    |
| 19  | Lyd reduceret drift →                               | Hvis der er planlagt tidsprogrammer for den lydsvage drift:                                                                            |
|     |                                                     | <ul> <li>Indstil ønskede tidsprogrammer.</li> </ul>                                                                                    |
|     |                                                     | Sørg for, at kompressorydelsen reduceres i lydsvag drift. Indstilling på indede-<br>lens betjeningspanel Støjsvag drift kompr          |
| VKF | REDS1                                               |                                                                                                    |
| 20  | Maks. Ude temperatur                                | Anbefaling: 16 °C                                                                                                    |
|     |                                                     | Ved produkt med aktiveret køledrift.                                                                                                   |
| 21  | Min. nom.fr.l.temp. køl                             | Ved gulvopvarmning min. 18 °C (ved underskridelse: skimmelfare)                                                                        |
|     |                                                     | Anbefaling ved gulvopvarmning:                                                                                                    |
|     |                                                     | Installer system-automatikken i boligen, og aktiver dugpunktsovervågningen.                                                            |
| 22  | Varmekurve                                          | Varmekurven skal indstilles individuelt for hver enkelt bygning.                                                                       |
|     |                                                     | l ypisk indstillingsområde:                                                                                                    |
|     |                                                     | $\sim 0.2 - 0.3$ : Guivopvanning                                                                                                    |
| 701 | <br>NF1                                             |                                                                                                    |
| 20  |                                                     |                                                                                                    |
| 23  |                                                     | <ul> <li>Fastlær, nå hvilke dage der skal foretages legionellabeskyttelse</li> </ul>                                                   |
|     |                                                     | Bemærk                                                                                                    |
|     |                                                     | Anlæg med varmepumpe anvender den supplerende varmegiver til legionellabe-<br>skyttelse.                                               |
| 24  | Ladepumpe efterløb                                  | Anbefaling: 1 min                                                                                                    |

# 3.9 Udførelse af indstillinger på system-automatikken sensoCOMFORT VRC 720

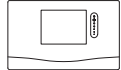

→ Drifts- og installationsvejledning sensoCOMFORT VRC 720, kapitlet "Display, betjeningselementer og symboler"

→ Betjenings- og installationsvejledning sensoCOMFORT VRC 720, kapitlet "Betjenings- og visningsfunktioner"

| Menusti/-punkt                             | Bemærkning                                                   |
|--------------------------------------------|--------------------------------------------------------------|
| <ul> <li>Systemautomatikken sta</li> </ul> | rter installationsassistenten i forespørgslen <b>Sprog</b> – |

|      | Menusti/-punkt                                                                                | Bemærkning                                                                                                    |  |
|------|-----------------------------------------------------------------------------------------------|----------------------------------------------------------------------------------------------------|--|
| 1    | Sprog                                                                                         | ► Indstil det ønskede sprog.                                                                                                    |  |
|      |                                                                                               | Betingelse: Installationsassistent (forespørgsel Sprog) ikke startet                                                                           |  |
|      |                                                                                               | 1. Tryk to gange på 🗐 for at komme til menuen.                                                                                                 |  |
|      |                                                                                               | 2. Naviger til menupunktet INDSTILLINGER. Tryk på 📿.                                                                                           |  |
|      |                                                                                               | 3. Naviger til menupunktet <b>Fabriksindstillinger</b> . Tryk på $\checkmark$ .                                                                |  |
|      |                                                                                               | System-automatikken nulstiller alle indstillinger til fabriksindstillingen og starter installationsassistenten.                                |  |
| 2    | Dato                                                                                          | ► Indstil aktuel dato.                                                                                                    |  |
| 3    | Klokkeslæt                                                                                    | ► Indstil aktuel tid.                                                                                                    |  |
| 4    | Er installationsassistenterne for alle system-<br>komp. afsluttet? Tryk på OK for at bekræfte | ► OK                                                                                                    |  |
|      | – En søgning                                                                                  | af alle aktive eBUS-forbindelser startes -                                                                                                    |  |
|      | <ul> <li>Installationsassistenten konfigurer</li> </ul>                                       | rer systemet automatisk passende til <b>Fundne komponenter</b> . –                                                                             |  |
|      | ► Bekræft hver ga                                                                             | ng de efterfølgende konfigurationer med <b>OK</b> :                                                                                            |  |
| 5    | Fundne komponenter                                                                            | Styring: System-automatik                                                                                                    |  |
|      |                                                                                               | Varmepumpe 1: Udedel                                                                                                    |  |
|      |                                                                                               |                                                                                                    |  |
| 6    | Systemskema                                                                                   | 8: Varmepumpe uden systemseparering                                                                                                    |  |
| 7    | Varmekredse og zoner                                                                          | 1 direkte varmekreds: 1 ikke-styret varmekreds                                                                                                 |  |
|      | – De nødve                                                                                    | ndige systemindstillinger er foretaget                                                                                                    |  |
|      | 1                                                                                             | – Enheden starter –                                                                                                    |  |
| 8    | Inst.assist. afsluttet. Fortsæt med:                                                          | Start anlægskonfiguration.                                                                                                    |  |
| 9    | → Fejlstatus                                                                                  | <ul> <li>Kontrollér systemet for fejl.</li> </ul>                                                                                              |  |
|      |                                                                                               | Betingelse: Fejl til stede                                                                                                    |  |
|      |                                                                                               | → Drifts- og installationsvejledning sensoCOMFORT VRC /20, bilaget "Fejlfind-<br>ing"                                                          |  |
|      |                                                                                               |                                                                                                    |  |
| 10   | MENII → INDSTILLINGER → Installatørni-                                                        |                                                                                                    |  |
|      | veau                                                                                          |                                                                                                    |  |
| 11   | Lydsvag drift →                                                                               | Betingelse: Tidsprogrammer for lydsvag drift planlagt                                                                                          |  |
|      |                                                                                               | <ul> <li>Indstil ønskede tidsprogrammer.</li> </ul>                                                                                            |  |
|      |                                                                                               | Sørg for, at kompressorydelsen reduceres i lydsvag drift. Indstilling på indede-<br>lens betjeningspanel Støjsvag drift kompr                  |  |
| 12   | MENU → INDSTILLINGER → Installatørni-<br>veau → Anlægskonfiguration                           | <ul> <li>Konfigurer systemet efter brugerens ønsker.</li> </ul>                                                                                |  |
| Anla | æg                                                                                            |                                                                                                    |  |
| 13   | Adaptiv varmekurve:                                                                           | Betingelse: Styring installeret i boligen                                                                                                    |  |
|      |                                                                                               | ► Ja                                                                                                    |  |
|      |                                                                                               | Betingelse: I funktionen Rumopkobling: er Udvidet valgt.                                                                                       |  |
| 14   | Automatisk køling:                                                                            | Betingelse: I system-automatikken i funktionen Køling mulig: er Ja valgt<br>► Ja                                                               |  |
| 15   | Køling ved udetemperatur: °C                                                                  | Betingelse: Produkt med aktiveret køledrift                                                                                                    |  |
|      |                                                                                               | Køling starter, når udetemperaturen (registreret over 24 timer) overskrider den indstillede temperatur.                                        |  |
| 16   | Bivalenspunkt opvarmning: °C                                                                  | ► Indstilling af relevant anlægsplan                                                                                                    |  |
| 17   | Bivalenspunkt varmtvand: °C                                                                   | ► Indstilling af relevant anlægsplan                                                                                                    |  |
| 18   | Energif.selskab:                                                                              | Indstillinger ved deaktiveringssignal fra energiforsyningsselskab:                                                                             |  |
|      |                                                                                               | _ Varmepumpe fra                                                                                                    |  |
|      |                                                                                               | Centralvarme fra                                                                                                    |  |
|      |                                                                                               | VP + centralv. fra                                                                                                    |  |
| 19   | Udetemp. gennemvarm.:                                                                         | Anbefaling: -5 °C                                                                                                    |  |
|      |                                                                                               | Hvis udetemperaturen underskrider den indstillede temperaturværdi, styres der uden for tidsvinduet til 20 °C ved hiælp af <b>Varmekurve:</b> . |  |
| Kre  | l<br>ds 1                                                                                     | <b>, , , , , , , , , ,</b>                                                                                                    |  |

|     | Menusti/-punkt                   | Bemærkning                                                                               |
|-----|----------------------------------|------------------------------------------------------------------------------------------|
| 20  | Udetempfrakoblingsgrænse: °C     | Anbefaling: 16 °C                                                                        |
|     |                                  | Ved produkt med aktiveret køledrift.                                                     |
| 21  | Min. nom. fremløbstemp. køl.: °C | Ved gulvopvarmning: min. 18 °C (ved underskridelse: skimmelfare)                         |
|     |                                  | Anbefaling ved gulvopvarmning:                                                           |
|     |                                  | ► Installer system-automatikken i boligen, og aktivér dugpunktsovervågningen.            |
| 22  | Varmekurve:                      | Varmekurven skal indstilles individuelt for hver enkelt bygning.                         |
|     |                                  | Typisk indstillingsområde:                                                               |
|     |                                  | ► 0,2 - 0,5: Gulvopvarmning                                                              |
|     |                                  | ► 0,5 - 1,0: Varmelegeme                                                                 |
| Var | mtvand                           |                                                                                          |
| 23  | Legio.beskyt. dag:               | ► Indstil ønsket ugedag.                                                                 |
|     |                                  | <ul> <li>Fastlæg, på hvilke dage der skal foretages legionellabeskyttelse.</li> </ul>    |
|     |                                  | Bemærk                                                                                   |
|     |                                  | Anlæg med varmepumpe anvender den supplerende varmegiver til legionellabe-<br>skyttelse. |

# 4 System med systemautomatik og systemseparation (0020212723)

## 4.1 Systemskema

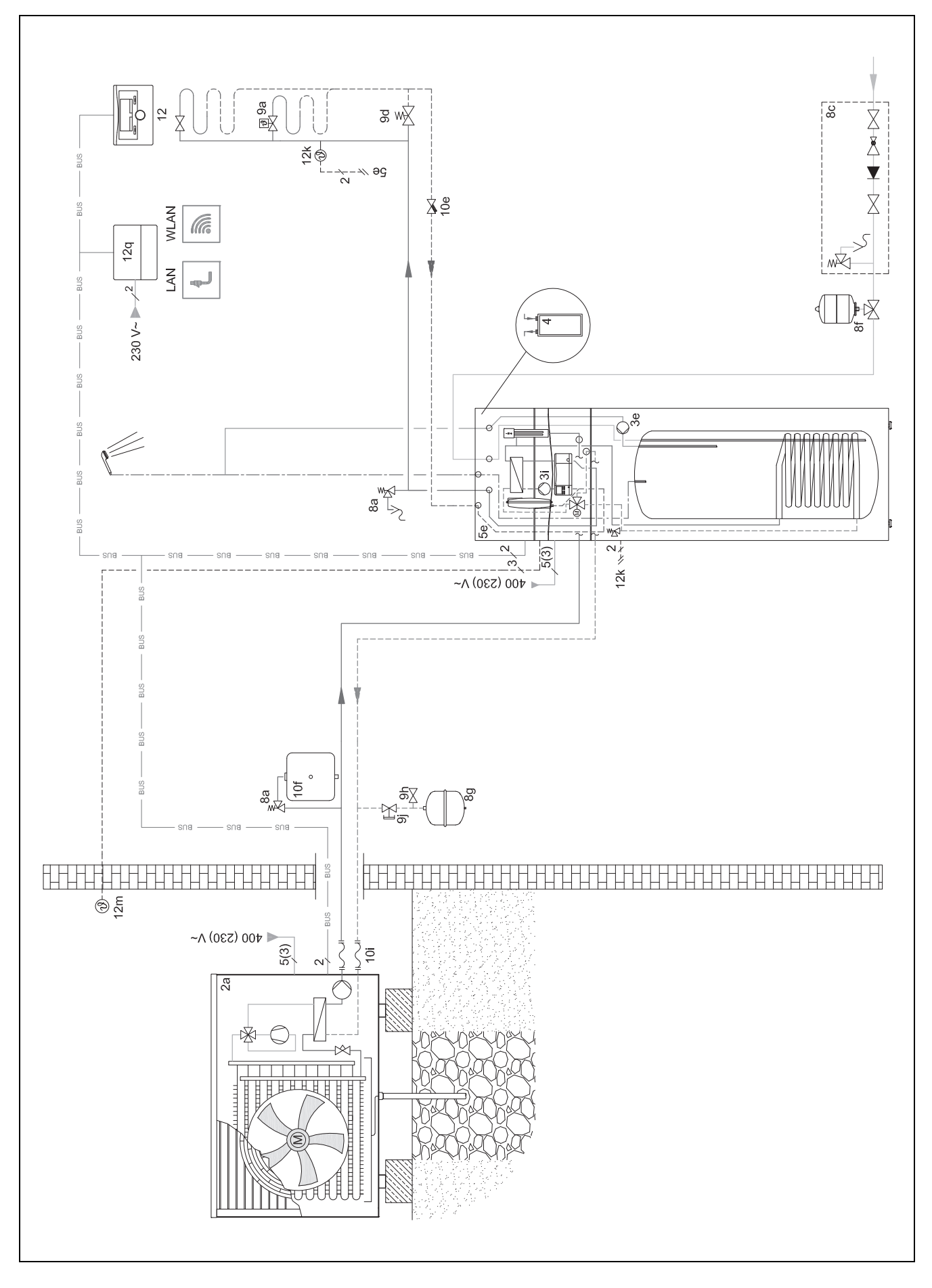

#### 4.1.1 Elektroplan

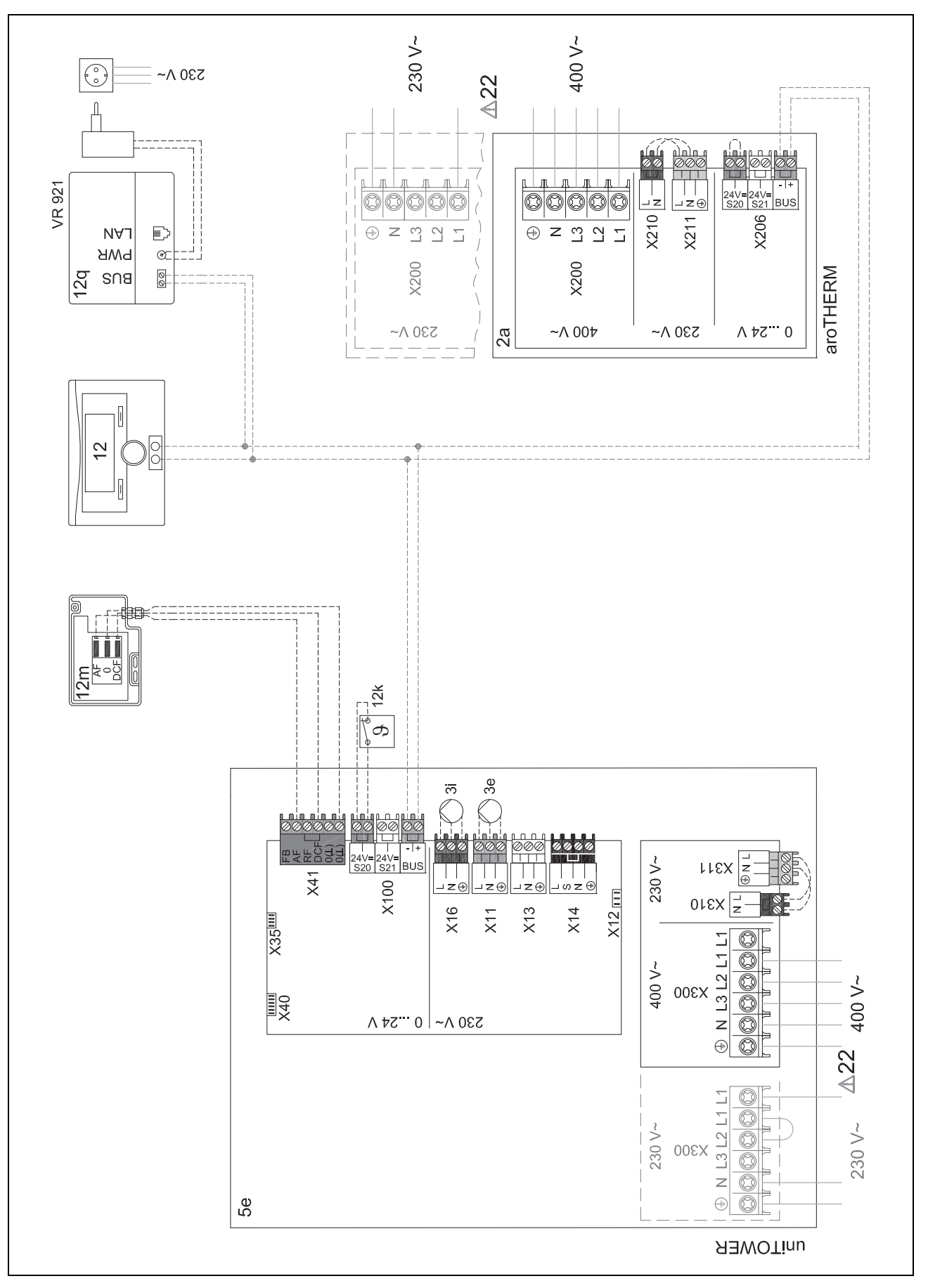

#### 4.2 Forberedelse af installationen

|   | Arbejdstrin                                        | Udvalgte oplysninger/foranstaltninger                                                                                                    |
|---|----------------------------------------------------|----------------------------------------------------------------------------------------------------|
| 1 | Bygning                                            |                                                                                                    |
|   |                                                    |                                                                                                    |
| 2 | Udedel, indedel Fastlæg installationssted          | <ul> <li>Overholder kravene til installationsstedet og de specifikke betingelser for<br/>monteringstypen.</li> </ul>                                                                                              |
|   |                                                    | → Installations- og vedligeholdelsesvejledning aroTHERM plus, kapitlet "Valg af installationssted"                                                                                                    |
|   |                                                    | → Installations- og vedligeholdelsesvejledning uniTOWER plus, kapitlet "Valg af installationssted"                                                                                                    |
|   |                                                    | Vigtige planlægningsstørrelser:                                                                                                    |
|   |                                                    | ► Vær opmærksom på den tilladte højdeforskel mellem udedel og indedel. Den<br>er afhængigt af udedelens enhedstype og den konkrete installationssituation.                                                        |
|   |                                                    | → Installations- og vedligeholdelsesvejledning uniTOWER plus, kapitlet "Tilladt højdeforskel mellem udedel og indedel"                                                                                            |
|   |                                                    | <ul> <li>Vær opmærksom på resttransporthøjden for bygningspumpen og tryktabet i<br/>rørledningerne. Til rørledningerne hører forbindelsen mellem udedel og indedel,<br/>indedelen og gulvopvarmningen.</li> </ul> |
|   |                                                    | <ul> <li>Overhold minimumsafstande og monteringsfrirum.</li> </ul>                                                                                                    |
|   |                                                    | → Installations- og vedligeholdelsesvejledning aroTHERM plus, kapitlet "Minimu-<br>mafstand"                                                                                                    |
|   |                                                    | → Installations- og vedligeholdelsesvejledning uniTOWER plus, kapitlet "Minimu-<br>mafstand og monteringsfrirum"                                                                                                  |
| 3 | Udedel                                             | Ved udedel med enhedstype L:                                                                                                    |
|   | Afhængigt af monteringstype/-betingelse:           | Brug de medfølgende transportremme efter behov.                                                                                                    |
|   | <ul> <li>Udførelse af stribefundamenter</li> </ul> | Ved montering på terræn på båndfundamenter:                                                                                                    |
|   | <ul> <li>Montering af vægholder</li> </ul>         | Sørg for, at kondensafløbet kan positioneres i midten over faldstammen.                                                                                                    |
|   | Anskaffelse og montering af yderligere tilbe-      |                                                                                                    |
|   | hør                                                |                                                                                                    |
|   | Opstilling/montering af produkt                    |                                                                                                    |
| 4 | Udedel                                             | ► Sørg for, at kondensvandet ikke løber ud på gangstier, for at forhindre isdan-                                                                                                    |
|   | <ul> <li>Montering af kondensatafløb</li> </ul>    | nelse.                                                                                                    |
| 5 | Indedel                                            | ► Adskil efter behov indedelen i to moduler.                                                                                                    |
|   | ► Opstil produkt                                   | ► Fjern og bortskaf bæreløkkerne efter opstillingen.                                                                                                    |
|   | Afhængigt af ekstra tilbehør                       |                                                                                                    |
|   | ► Monter tilslutningssæt                           |                                                                                                    |

#### 4.3 Installation af mellemvarmeveksler

|   | Arbejdstrin                                                    | Udvalgte oplysninger/foranstaltninger                                                                                                    |
|---|----------------------------------------------------------------|----------------------------------------------------------------------------------------------------|
| 1 | Indedel <ul> <li>Installation af mellemvarmeveksler</li> </ul> | <ul> <li>Forskyd tilslutningen til varme-ekspansionsbeholderen, og tilpas om nødven-<br/>digt fortrykket på varmeanlægget.</li> </ul>                                                        |
|   |                                                                | ► Anbring brine-ekspansionsbeholderen under hensyntagen til rørledningernes<br>samlede længde. Til rørledningerne hører udedelen, forbindelsen mellem ude-<br>del og indedel samt indedelen. |
|   |                                                                | <ul> <li>Slut brine-ekspansionsbeholderen til rørledningen mellem indedelen til udede-<br/>len.</li> </ul>                                                                                   |

## 4.4 Hydraulisk installation

|   | Arbejdstrin                                                                                                    | Udvalgte oplysninger/foranstaltninger                                                                                                    |
|---|----------------------------------------------------------------------------------------------------|----------------------------------------------------------------------------------------------------|
| 1 | Udedel<br>► Overhold cirkulationsmængden                                                                                                    | Til afdugning af udedelen skal der bruges en bestemt mængde cirkulerende<br>varmtvand.<br>→ Installations- og vedligeholdelsesvejledning aroTHERM plus, kapitlet "Afdug-<br>ning"                                                                                                    |
| 2 | Indedel<br>► Tilslut udedel<br>► Tilslut bygningskreds<br>► Tilslut koldt- og varmtvandskreds                                                            | <ul> <li>Vær opmærksom på tilslutningssymbolerne.</li> <li>Installér altid en bypassventil ved en direkte varmekreds.</li> <li>→ Installations- og vedligeholdelsesvejledning uniTOWER plus, kapitlerne "Tilslutning af varmepumpe til indedel" og "Tilslutning af bygningskreds" og "Installation af Koldt- og varmtvandstilslutning"</li> </ul> |
| 3 | <ul> <li>Varmekreds</li> <li>► Tilslut bufferbeholder</li> <li>► Tilslut overstrømsventil</li> <li>► Tilslut evt. ekstra ekspansionsbeholder.</li> </ul> | <ul> <li>Tilpas om nødvendigt fortrykket i den interne ekspansionsbeholder.</li> <li>Hvis mængden i den interne ekspansionsbeholder ikke er tilstrækkelig:</li> <li>Tilslut en ekstra ekspansionsbeholder.</li> </ul>                                                                                                    |

|   | Arbejdstrin                                     | Udvalgte oplysninger/foranstaltninger                                           |
|---|-------------------------------------------------|---------------------------------------------------------------------------------|
| 4 | Varmtvand                                       | <ul> <li>Sørg for en tilstrækkelig stor volumen.</li> </ul>                     |
|   | <ul> <li>Tilslut ekspansionsbeholder</li> </ul> | <ul> <li>Tilpas fortrykket om nødvendigt.</li> </ul>                            |
|   | <ul> <li>Tilslut cirkulationspumpe</li> </ul>   |                                                                                 |
| 5 | Sikkerhedsanordninger                           | ► Sørg for, at alle nødvendige sikkerhedsanordninger i systemet er installeret. |
|   | Installer evt. sikkerhedsanordninger            |                                                                                 |

#### 4.5 Installation af brinekreds

|   | Arbejdstrin                                                    | Udvalgte oplysninger/foranstaltninger                                                                                            |
|---|----------------------------------------------------------------|----------------------------------------------------------------------------------------------------|
| 1 | Indedel, udedel <ul> <li>Installation af brinekreds</li> </ul> | <ul> <li>Hvis der lægges rørledninger til brinekredsen i bygningen, skal du bruge<br/>kuldebestandige spændebånd.</li> </ul>     |
|   |                                                                | ► Isoler rørledningerne dampdiffusionstæt.                                                                                       |
|   |                                                                | Installer en trykekspansionsbeholder og en sikkerhedsventil i brinekredsen.                                                      |
|   |                                                                | Indstil ekspansionsbeholderens fortryk på 0,1 MPa (1 bar).                                                                       |
|   |                                                                | <ul> <li>Installer en brineopsamlingsbeholder på sikkerhedsventilen foran på indede-<br/>len.</li> </ul>                         |
|   |                                                                | Anvend udelukkende propylenglykol med et frostbeskyttelsespunkt på -28 °C<br>som brine. Denne bringe kan bestilles som tilbehør. |

#### 4.6 Elinstallation

|   | Arbejdstrin                                                                                            | Udvalgte oplysninger/foranstaltninger                                                                                                    |
|---|----------------------------------------------------------------------------------------------------|----------------------------------------------------------------------------------------------------|
| 1 | System-automatik<br>► Tilslut system-automatik                                                         | <ul> <li>► Monter ideelt set system-automatikken i boligen.</li> <li>Ved installation i indedelens kontrolboks (kun multiMATIC VRC 700):</li> <li>► Installer en separat fugtsensor.</li> <li>→ Drifts- og installationsvejledning multiMATIC VRC 700, kapitlet "Montering af system-automatik og udeføler"</li> </ul>                                                                                                    |
| 2 | Udeføler<br>► Tilslut udeføler                                                                         | → Drifts- og installationsvejledning sensoCOMFORT VRC 720, kapitlet "Monte-<br>ring af system-automatik og udeføler"                                                                                                    |
| 3 | Udedel<br>► Etablering af strømforsyning                                                               | <ul> <li>Overhold energiforsyningsselskabets tilslutningsbetingelser.</li> <li>Se på typeskiltet, om der kræves en elektrisk tilslutning 1~/230 V eller 3~/400 V.</li> <li>Bestem dimensioneringsstrømmen ved hjælp af produktets typeskilt. Vælg et korrekt ledningstværsnit.</li> </ul>                                                                                                    |
|   |                                                                                                    | <ul> <li>Find ud af, om strømforsyningen skal udføres med én eller to elmålere, og<br/>om funktionen EVU-spærre er planlagt. Vælg i den forbindelse den korrekte<br/>tilslutningstype.</li> <li>Afhængigt af tilslutningstype:</li> <li>Installer et eller to fejlstrømsrelæer af typen B.</li> <li>→ Installations- og vedligeholdelsesvejledning aroTHERM plus, kapitlerne "Etab-</li> </ul>                                                                                                    |
| 4 | Udedel<br>► Tilslut maksimaltermostat                                                                  | <ul> <li>Iering at strømforsyning, 1~/230V" eller "Etablering at strømforsyning, 3~/400V"</li> <li>→ Installations- og vedligeholdelsesvejledning aroTHERM plus, kapitlet "Tilslut-<br/>ning af maksimaltermostat"</li> <li>→ Installations- og vedligeholdelsesvejledning aroTHERM plus, bilaget "Forbin-<br/>delsesdiagram"</li> </ul>                                                                                                    |
| 5 | Indedel<br>► Installation af komponenter for funktion EVU-<br>spærre<br>► Etablering af strømforsyning | <ul> <li>Overhold energiforsyningsselskabets tilslutningsbetingelser.</li> <li>Se på typeskiltet, om der kræves en elektrisk tilslutning 1~/230 V eller 3~/400 V.</li> <li>Bestem dimensioneringsstrømmen ved hjælp af produktets typeskilt. Vælg et korrekt ledningstværsnit.</li> <li>Find ud af, om strømforsyningen skal udføres med én eller to elmålere, og om funktionen EVU-spærre er planlagt. Vælg i den forbindelse den korrekte tilslutningstype.</li> <li>Træk kablerne fra bagsiden ind i produktet og derfra fremefter gennem trækaflastningen.</li> <li>→ Installations- og vedligeholdelsesvejledning uniTOWER plus, kapitlet "Installation af komponenter til funktionen EVU-spærre"</li> <li>→ Installations- og vedligeholdelsesvejledning uniTOWER plus, kapitlerne "Etablering af strømforsyning, 1~/230V" eller "Etablering af strømforsyning, 3~/400V"</li> </ul> |
| 6 | Indedel<br>► Tilslut cirkulationspumpe                                                                 | <ul> <li>→ Installations- og vedligeholdelsesvejledning uniTOWER plus, kapitlet "Tilslut-<br/>ning af cirkulationspumpe"</li> <li>→ Installations- og vedligeholdelsesvejledning uniTOWER plus, bilaget "Forbin-<br/>delsesdiagram"</li> </ul>                                                                                                    |

|   | Arbejdstrin                                                 | Udvalgte oplysninger/foranstaltninger                                                                                                 |
|---|-------------------------------------------------------------|----------------------------------------------------------------------------------------------------|
| 7 | Udedel, indedel, system-automatik, kommu-<br>nikationsenhed | <ul> <li>Kontrollér, om eBUS-ledningens eksisterende ledertværsnit er tilstrækkelige til<br/>den planlagte ledningslængde.</li> </ul> |
|   | Installation af eBUS-ledning                                | Ved indedelen:                                                                                                    |
|   | <ul> <li>Jording af forbindelsesrør</li> </ul>              | Tilslut ikke mere end to eBUS-ledninger til stikket på styringsprintpladen.                                                           |
|   |                                                             | Ved metalliske forbindelsesrør:                                                                                                    |
|   |                                                             | <ul> <li>Slut forbindelsesrørene til jord.</li> </ul>                                                                                 |
|   |                                                             | → Installations- og vedligeholdelsesvejledning uniTOWER plus, bilaget "Sty-<br>ringsprintplade"                                       |

#### 4.7 Afslutning af installationen

|   | Arbejdstrin                                       | Udvalgte oplysninger/foranstaltninger                                  |
|---|---------------------------------------------------|------------------------------------------------------------------------|
| 1 | Bygning                                           | <ul> <li>Forsegl væggennemføringen med egnet tætningsmasse.</li> </ul> |
|   | <ul> <li>Forsegling af væggennemføring</li> </ul> |                                                                        |

#### 4.8 Opstart af systemet

|   | Arbejdstrin                               | Udvalgte oplysninger/foranstaltninger                                                                                                    |
|---|-------------------------------------------|----------------------------------------------------------------------------------------------------|
| 1 | Varmekreds                                | <ul> <li>Overhold kravene til varmepåfyldnings- og efterfyldningsvandet.</li> </ul>                                                                                                    |
|   | ► Fyld og udluft varmeanlægget.           | Åbn den røde hætte på den automatiske hurtigudlufter på indedelen. Anvend<br>udluftningsprogrammet.                                                                                                    |
|   |                                           | → Installations- og vedligeholdelsesvejledning uniTOWER plus, kapitlerne "Kon-<br>trol og klargøring af varmekredsvand/påfyldnings- og efterfyldningsvand" og<br>"Fyldning og udluftning af varmeanlæg" |
| 2 | Udedel<br>► Tilkobling af strømforsyning  | → Installations- og vedligeholdelsesvejledning aroTHERM plus, kapitlerne "Kon-<br>trol før tilkobling" og "Tilkobling af produkt"                                                                       |
| 3 | Indedel<br>► Tilkobling af strømforsyning | → Installations- og vedligeholdelsesvejledning uniTOWER plus, kapitlet "Tilkob-<br>ling af produkt"                                                                                                    |

#### 4.9 Foretag indstillinger på indedelens betjeningspanel

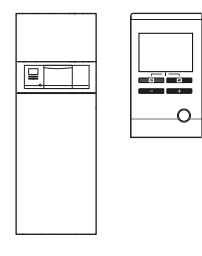

→ Driftsvejledning uniTOWER plus, kapitlet "Betjeningskoncept"

→ Installations- og vedligeholdelsesvejledning uniTOWER plus, bilaget "Oversigt over VVS-installatørens niveau"

I denne tabel vises en ufuldstændig kort version af installationsassistenten. Den komplette version findes i → Installations- og vedligeholdelsesvejledning uniTOWER plus.

|   | Menusti/-punkt                                                                                           | Bemærkning                                                  |  |
|---|----------------------------------------------------------------------------------------------------|-------------------------------------------------------------|--|
|   | - Så snart indedelen forsynes med strøm, starter indedelens betjeningspanel med installationsassistenten |                                                             |  |
| 1 | For at starte installationsTryk ok                                                                       | Hvis installationsassistenten ikke blev startet:            |  |
|   |                                                                                                    | 1. Tryk to gange samtidig på 🗔 og 🗔.                        |  |
|   |                                                                                                    | 2. Naviger til menupunktet Installatør niveau.              |  |
|   |                                                                                                    | 3. Indtast VVS-installatørens kode 17.                      |  |
|   |                                                                                                    | 4. Naviger til <b>start Inst.ass.</b> .                     |  |
|   |                                                                                                    | 5. Tryk på <b>OK</b> .                                      |  |
| 2 | Sprog                                                                                                    | ► Indstil det ønskede sprog.                                |  |
| 3 | Systemstyr. til st.?                                                                                     | ► Ja                                                        |  |
| 4 | Nettilslut. varmestav                                                                                    | Indstil spændingsforsyningen til ekstraopvarmningen.        |  |
|   |                                                                                                    | 230 V eller 400 V                                           |  |
| 5 | Effekt El-Patron                                                                                         | Reducer eller forøg ekstraopvarmningens ydelse efter behov. |  |
| 6 | Køleteknologi                                                                                            | Ved produkt med aktiveret køledrift                         |  |
|   |                                                                                                    | ► Aktiv køling                                              |  |

|    | Menusti/-punkt                                                          | Bemærkning                                                                                                    |  |
|----|-------------------------------------------------------------------------|----------------------------------------------------------------------------------------------------|--|
| 7  | Strømbegr. kompr.                                                       | Ved en reduceret elektrisk sikring                                                                                                    |  |
|    |                                                                         | ► Reducer strømforsyningen tilsvarende.                                                                                                    |  |
|    |                                                                         | <ul> <li>Effektstørrelse 5-7 kW: 13-16 A</li> </ul>                                                                                                 |  |
|    |                                                                         | <ul> <li>Effektstørrelse 12 kW: 20-25 A</li> </ul>                                                                                                  |  |
|    |                                                                         | Reduktionen indvirker samtidig på ydelsen for både varme og varmtvand.                                                                              |  |
| 8  | MA relæ                                                                 | ► Indstil de tilsluttede komponenter.                                                                                                    |  |
| 9  | Midlert. varmeveksler                                                   | ≻ Ja                                                                                                    |  |
| 10 | Test program Anlægs kreds                                               | ► Ja, varighed: 60 minutter                                                                                                    |  |
| 11 | Kontakt oplysninger: Telefon                                            | ► Indtast dit telefonnummer:                                                                                                    |  |
|    |                                                                         | _                                                                                                    |  |
|    |                                                                         | – 🖵 / 🖵: Naviger til næste/foregående position                                                                                                    |  |
| 12 | Forlad installationsassistenten                                         | ► Ja                                                                                                    |  |
|    | – De nødvendige systemindstillinger er foretaget. –                     |                                                                                                    |  |
| 13 | Menu → Installatør niveau → Fejl historik →                             | ► Kontrollér systemet for fejl.                                                                                                    |  |
|    |                                                                         | Hvis der forekommer fejl:                                                                                                    |  |
|    |                                                                         | ► Afhjælp fejlene.                                                                                                    |  |
|    |                                                                         | → Installations- og vedligeholdelsesvejledning uniTOWER plus, kapitlet "Aflæs-<br>ning af fejlmeddelelser" og "Registrering og afhjælpning af fejl" |  |
|    |                                                                         | ► Udfør i givet fald relevante komponent-testprogrammer: Menu → Installatør<br>niveau → Test menu → Sensor-/Aktortest →                             |  |
|    | – Alle viste fejl er afh                                                | julpet. Efterfølgende tilpasses varmeanlægget                                                                                                    |  |
| 14 | Menu $\rightarrow$ Installatør niveau $\rightarrow$ Kedel configuration | ► Konfigurer systemet efter brugerens ønsker.                                                                                                    |  |
| 15 | Driftsmåde VV                                                           | <b>ECO</b> : Størst mulig effektiv styring af kompressorydelsen (længere beholderlade-<br>tid).                                                     |  |
|    |                                                                         | Normal: Udlignet styring (kort beholderladetid/maksimal kompressorydelse).                                                                          |  |
|    |                                                                         | <b>Balance</b> : Hurtig opvarmning ved afkølet beholder kombineret med effektiv efte-                                                               |  |
| 10 | Chainsan duift kommu                                                    | Topvarming gennem styring ar kompressorondrepringstallet.                                                                                           |  |
| 16 | Støjsvag drift kompr.                                                   | HVIS der er planlagt tidsprogrammer for den lydsvage drift:                                                                                         |  |
|    |                                                                         | for lydsvag drift i systemautomatikken.                                                                                                    |  |
|    |                                                                         | ► 40 60: Reduktion af kompressorydelsen ved lydsvag drift med indstillet værdi i procent.                                                           |  |
|    |                                                                         | Indstilling i systemautomatikken: Lyd reduceret drift.                                                                                              |  |

# 4.10 Udførelse af indstillinger på system-automatikken multiMATIC VRC 700

|--|

→ Drifts- og installationsvejledning multiMATIC VRC 700, kapitlet "Display, betjeningselementer og symboler"

→ Betjenings- og installationsvejledning multiMATIC VRC 700, kapitlet "Betjenings- og visningsfunktioner"

|   | Menusti/-punkt                                                                                | Bemærkning                                                                                                    |  |
|---|-----------------------------------------------------------------------------------------------|----------------------------------------------------------------------------------------------------|--|
|   | - Systemautomatikken starter installationsassistenten i forespørgslen Sprog -                 |                                                                                                    |  |
| 1 | Sprog                                                                                         | <ul> <li>► Indstil det ønskede sprog.</li> <li>Hvis forespørgsel om sprog ikke blev startet:</li> <li>1. Aktivér system-automatikken med drejeknappen.</li> <li>2. Tryk samtidig på begge valgtaster i mindst 10 sekunder (Vil du gen-<br/>danne fabriksindstilling? vises).</li> <li>3. Indstil Alt → Ja.</li> </ul> |  |
| 2 | Dato                                                                                          | ► Indstil aktuel dato.                                                                                                    |  |
| 3 | Klokkeslæt                                                                                    | ► Indstil aktuel tid.                                                                                                    |  |
| 4 | Er installationsassistenterne for alle system-<br>komp. afsluttet? Tryk på OK for at bekræfte | ► OK                                                                                                    |  |
|   | <ul> <li>En søgning af alle aktive eBUS-forbindelser startes -</li> </ul>                     |                                                                                                    |  |
|   | Installationsassistenten konfigurerer systemet automatisk passende til Fundne komponenter.    |                                                                                                    |  |
|   | Bekræft hver gang de efterfølgende konfigurationer med OK:                                    |                                                                                                    |  |

|     | Menusti/-punkt                                      | Bemærkning                                                                            |
|-----|-----------------------------------------------------|---------------------------------------------------------------------------------------|
| 5   | Fundne komponenter                                  | Styring: System-automatik                                                             |
|     |                                                     | Varmepumpe 1: Udedel                                                                  |
|     |                                                     | Ekstra modul VP: Indedel                                                              |
| 6   | Systemskema                                         | 11: Varmepumpe med systemseparering                                                   |
| 7   | Varmekredse og zoner                                | 1 direkte varmekreds: 1 ikke-styret varmekreds                                        |
| 8   | Tilbehørsmodul funktion MA2                         | Cirkulationspumpe ved multifunktionsudgang 2 registreret                              |
|     | – De nødve                                          | ndige systemindstillinger er foretaget. –                                             |
|     | Instancist afoluttat Fortaget modu                  | - Enheden starter -                                                                   |
| 9   |                                                     | <ul> <li>System konniguration</li> <li>Kontrollér overtemet for foil</li> </ul>       |
| 10  | → rejistatus                                        | Hvis der forekommer feil:                                                             |
|     |                                                     | ► Afhjælp fejlene.                                                                    |
|     |                                                     | → Betjenings- og installationsvejledning multiMATIC VRC 700, bilaget "Fejlfind-       |
|     |                                                     |                                                                                       |
|     | – Alle viste fejl er afh                            | julpet. Efterfølgende tilpasses varmeanlægget. –                                      |
| 11  | Menu → Installatørniveau → Systemkonfigu-<br>ration | Konfigurer systemet efter brugerens ønsker.                                           |
| Sys | tem                                                 |                                                                                       |
| 12  | AT. Konstant opvarm                                 | Anbefaling: -5 °C                                                                     |
|     |                                                     | Hvis udetemperaturen underskrider den indstillede temperaturværdi, styres der         |
|     |                                                     | uden for tidsvinduet til 20 °C ved hjælp af varmekurven.                              |
| 13  | Adaptiv varmekurve                                  | Når system-automatikken er installeret i boligen:                                     |
| 14  | Automatisk køling                                   | r Ja<br>Botingelse: I system-automatikken i funktionen Køling mulig er la valgt       |
| 14  |                                                     |                                                                                       |
| 15  | AT start køling                                     | Ved produkt med aktiveret køledrift:                                                  |
|     |                                                     | Køling starter, når udetemperaturen (registreret over 24 timer) overskrider den       |
|     |                                                     | indstillede temperatur.                                                               |
| 16  | Bival. punkt varme                                  | ► Indstilling af relevant anlægsplan                                                  |
| 17  | Bival. punkt VV                                     | ► Indstilling af relevant anlægsplan                                                  |
| 18  | Energiforsyning                                     | Indstillinger ved deaktiveringssignal fra energiforsyningsselskab:                    |
|     |                                                     | – VP Fra                                                                              |
|     |                                                     | - EP Fra                                                                              |
| 19  | Lvd reduceret drift →                               | Hvis der er planlagt tidsprogrammer for den lydsvage drift                            |
|     |                                                     | ► Indstil ønskede tidsprogrammer.                                                     |
|     |                                                     | Sørg for, at kompressorydelsen reduceres i lydsvag drift. Indstilling på indede-      |
|     |                                                     | lens betjeningspanel Støjsvag drift kompr.                                            |
| VKH | EDS1                                                |                                                                                       |
| 20  | waks. Ude temperatur                                | Ved produkt med aktiveret køledrift                                                   |
| 21  | Min. nom.fr.l.temp. køl                             | Ved gilvopvarmning min. 18 °C (ved underskridelse: skimmelfare)                       |
|     | ·····                                               | Anbefaling ved gulvopvarmning:                                                        |
|     |                                                     | ► Installer system-automatikken i boligen, og aktivér dugpunktsovervågningen.         |
| 22  | Varmekurve                                          | Varmekurven skal indstilles individuelt for hver enkelt bygning.                      |
|     |                                                     | Typisk indstillingsområde:                                                            |
|     |                                                     | ► 0,2 - 0,5: Guivopvarmning<br>► 0.5 - 1.0: Varmelegeme                               |
| ZON | l<br>IE1                                            |                                                                                       |
| 23  | Anti-legionella dag                                 | ► Indstil ønsket ugedag                                                               |
| 20  |                                                     | <ul> <li>Fastlæg, på hvilke dage der skal foretages legionellabeskyttelse.</li> </ul> |
|     |                                                     | Bemærk                                                                                |
|     |                                                     | Anlæg med varmepumpe anvender den supplerende varmegiver til legionellabe-            |
| 24  | l adenumne efferløb                                 | anbefaling: 1 min                                                                     |
| 24  | Lagehampe enemen                                    |                                                                                       |

#### 4.11 Udførelse af indstillinger på system-automatikken sensoCOMFORT VRC 720

- → Drifts- og installationsvejledning sensoCOMFORT VRC 720, kapitlet "Display, betjeningselementer og symboler"

<sup>→</sup> Betjenings- og installationsvejledning sensoCOMFORT VRC 720, kapitlet "Betjenings- og visningsfunktioner"

|      | Menusti/-punkt                                                                                | Bemærkning                                                                                                    |  |
|------|-----------------------------------------------------------------------------------------------|----------------------------------------------------------------------------------------------------|--|
|      | – Systemautomatikken sta                                                                      | rter installationsassistenten i forespørgslen <b>Sprog</b> –                                                                  |  |
| 1    | Sprog                                                                                         | Indstil det ønskede sprog. Retingelse: Installationspassistent (forosparasol Sprog) ikke stortet                              |  |
|      |                                                                                               |                                                                                                    |  |
|      |                                                                                               | 1. Tryk to gange på (≡) for at komme til menuen.                                                                              |  |
|      |                                                                                               | 2. Naviger til menupunktet INDSTILLINGER. Tryk på 😕.                                                                          |  |
|      |                                                                                               | 3. Naviger til menupunktet <b>Fabriksindstillinger</b> . Tryk på ♡.                                                           |  |
|      |                                                                                               | System-automatikken nulstiller alle indstillinger til fabriksindstillingen og starter installationsassistenten.               |  |
| 2    | Dato                                                                                          | ► Indstil aktuel dato.                                                                                                    |  |
| 3    | Klokkeslæt                                                                                    | ► Indstil aktuel tid.                                                                                                    |  |
| 4    | Er installationsassistenterne for alle system-<br>komp. afsluttet? Tryk på OK for at bekræfte | ► OK                                                                                                    |  |
|      | – En søgning a                                                                                | af alle aktive eBUS-forbindelser startes -                                                                                    |  |
|      | <ul> <li>Installationsassistenten konfigurer</li> </ul>                                       | er systemet automatisk passende til <b>Fundne komponenter</b> . –                                                             |  |
| _    | ► Bekræft hver ga                                                                             | ng de efterfølgende konfigurationer med <b>OK</b> :                                                                           |  |
| 5    | Fundne komponenter                                                                            | Styring: System-automatik                                                                                                    |  |
|      |                                                                                               | Varmepumpe 1. Odedel<br>Ekstra modul VP: Varmenumnereguleringsmodul                                                           |  |
| 6    | Svetamskama                                                                                   | 11: Vermenumne med systemsenarering                                                                                           |  |
| 7    | Varmakradsa og zonar                                                                          | 1 direkte varmekreds: 1 ikke stvret varmekreds                                                                                |  |
| ļ    |                                                                                               |                                                                                                    |  |
|      |                                                                                               | - Enheden starter -                                                                                                    |  |
| 8    | Inst.assist. afsluttet. Fortsæt med:                                                          | ► Start anlægskonfiguration                                                                                                   |  |
| 9    | → Feilstatus                                                                                  | ► Kontrollér systemet for feil                                                                                                |  |
|      |                                                                                               | Betingelse: Feil til stede                                                                                                    |  |
|      |                                                                                               | → Drifts- og installationsvejledning sensoCOMFORT VRC 720, bilaget "Fejlfind-                                                 |  |
|      |                                                                                               | ing"                                                                                                    |  |
|      | <ul> <li>Alle viste fejl er afhj</li> </ul>                                                   | ulpet. Efterfølgende tilpasses varmeanlægget. –                                                                               |  |
| 10   | MENU → INDSTILLINGER → Installatørni-<br>veau                                                 |                                                                                                    |  |
| 11   | Lydsvag drift →                                                                               | Betingelse: Tidsprogrammer for lydsvag drift planlagt                                                                         |  |
|      |                                                                                               | Indstil ønskede tidsprogrammer.                                                                                               |  |
|      |                                                                                               | Sørg for, at kompressorgdelsen reduceres i lydsvag drift. Indstilling på indede-<br>lens betjeningspanel Støjsvag drift kompr |  |
| 12   | MENU → INDSTILLINGER → Installatørni-<br>veau → Anlægskonfiguration                           | <ul> <li>Konfigurer systemet efter brugerens ønsker.</li> </ul>                                                               |  |
| Anla | Anlæg                                                                                         |                                                                                                    |  |
| 13   | Adaptiv varmekurve:                                                                           | Betingelse: Styring installeret i boligen                                                                                     |  |
|      |                                                                                               | ► Ja                                                                                                    |  |
|      | Automoticle trailings                                                                         | Betingelse: I funktionen Rumopkobling: er Udvidet valgt.                                                                      |  |
| 14   | Automatisk køling:                                                                            | ■etingeise: I system-automatikken I tunktionen Køling mulig: er Ja valgt Ja                                                   |  |
| 15   | Køling ved udetemperatur: °C                                                                  | Betingelse: Produkt med aktiveret køledrift                                                                                   |  |
|      |                                                                                               | Køling starter, når udetemperaturen (registreret over 24 timer) overskrider den indstillede temperatur.                       |  |
| 16   | Bivalenspunkt opvarmning: °C                                                                  | ► Indstilling af relevant anlægsplan                                                                                          |  |
| 17   | Bivalenspunkt varmtvand: °C                                                                   | ► Indstilling af relevant anlægsplan                                                                                          |  |

|         | Menusti/-punkt                   | Bemærkning                                                                                                    |  |
|---------|----------------------------------|----------------------------------------------------------------------------------------------------|--|
| 18      | Energif.selskab:                 | Indstillinger ved deaktiveringssignal fra energiforsyningsselskab:                                                                             |  |
|         |                                  | Varmepumpe fra                                                                                                    |  |
|         |                                  | Centralvarme fra                                                                                                    |  |
|         |                                  | -                                                                                                    |  |
|         |                                  | VP + centralv. fra                                                                                                    |  |
| 19      | Udetemp. gennemvarm.:            | Anbefaling: -5 °C                                                                                                    |  |
|         |                                  | Hvis udetemperaturen underskrider den indstillede temperaturværdi, styres der uden for tidsvinduet til 20 °C ved hjælp af <b>Varmekurve:</b> . |  |
| Kreds 1 |                                  |                                                                                                    |  |
| 20      | Udetempfrakoblingsgrænse: °C     | Anbefaling: 16 °C                                                                                                    |  |
|         |                                  | Ved produkt med aktiveret køledrift.                                                                                                    |  |
| 21      | Min. nom. fremløbstemp. køl.: °C | Ved gulvopvarmning: min. 18 °C (ved underskridelse: skimmelfare)                                                                               |  |
|         |                                  | Anbefaling ved gulvopvarmning:                                                                                                    |  |
|         |                                  | ► Installer system-automatikken i boligen, og aktivér dugpunktsovervågningen.                                                                  |  |
| 22      | Varmekurve:                      | Varmekurven skal indstilles individuelt for hver enkelt bygning.                                                                               |  |
|         |                                  | Typisk indstillingsområde:                                                                                                    |  |
|         |                                  | ► 0,2 - 0,5: Gulvopvarmning                                                                                                    |  |
|         |                                  | ► 0,5 - 1,0: Varmelegeme                                                                                                    |  |
| Varı    | Varmtvand                        |                                                                                                    |  |
| 23      | Legio.beskyt. dag:               | ► Indstil ønsket ugedag.                                                                                                    |  |
|         |                                  | Fastlæg, på hvilke dage der skal foretages legionellabeskyttelse.                                                                              |  |
|         |                                  | Bemærk                                                                                                    |  |
|         |                                  | Anlæg med varmepumpe anvender den supplerende varmegiver til legionellabe-<br>skyttelse.                                                       |  |

#### Leverandør Vaillant A/S

Dybendalsvænget 3 DK-2630 Taastrup Telefon 0046 160200 Vaillant Kundeservice 46 160200 info@vaillant.dk www.vaillant.dk

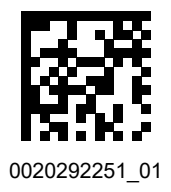

#### Udgiver/Producent Vaillant GmbH

 Berghauser Str. 40
 D-42859 Remscheid

 Tel. +49 2191 18 0
 Fax +49 2191 18 2810

 info@vaillant.de
 www.vaillant.de

© Disse vejledninger samt dele heraf er ophavsretligt beskyttet og må kun mangfoldiggøres og distribueres med skriftlig accept fra producenten. Med forbehold for tekniske ændringer.